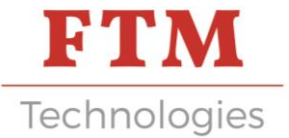

# USER MANUAL TINNING ROBOT TP90

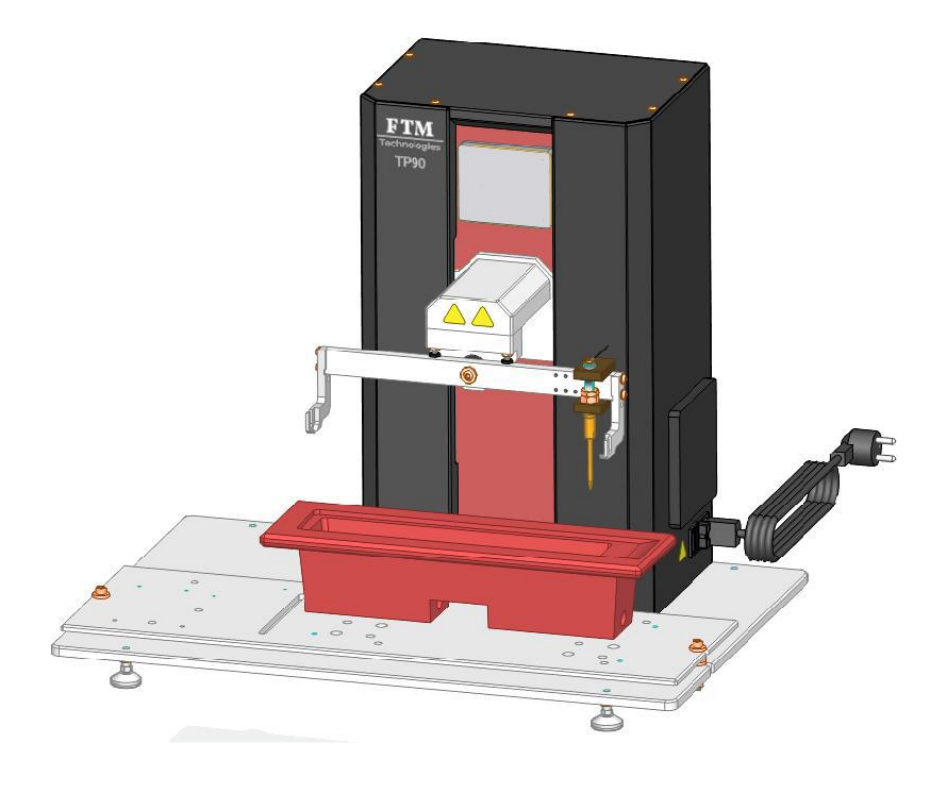

For further information, please contact:

#### **FTM Technologies**

78, rue Raymond Poincaré 92000 Nanterre, FRANCE

info@ftm-technologies.com Tél : + 33 1 40 86 00 09 Fax : + 33 1 40 86 16 45

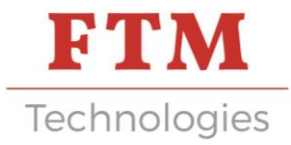

The purpose of these instructions is to help you familiarize yourself with the machine and make use of its possibilities depending on the intended goal.

The manual contains important instructions that allow you to operate the machine safely and in an appropriate and economical manner. Compliance with these contributes to avoiding risks, reducing repair costs and downtime and increasing the reliability and lifespan of the machine. When reading this manual, compare the illustrations to the machine itself.

The instruction manual must always be available at the place of operation of the machine.

The instruction manual should be read and applied by anyone who needs to use the machine.

The machine is intended exclusively for the use described in this manual. Another use, or a use going beyond what is permitted, cannot be considered as conforming to the intended use. The manufacturer declines all responsibility for damage that would result from such use.

The user alone assumes the risk.

The intended use also includes observing the service manual and observing the inspection and maintenance conditions.

Carry out the adjustment, maintenance and inspection operations prescribed by the service manual, respecting the intervention intervals also provided for by the latter as well as the indications relating to the replacement of parts / partial equipment.

Only qualified personnel can carry out this work.

Read this manual carefully before using this equipment

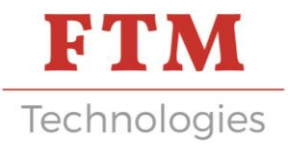

# INFORMATION FOR THE OPERATOR

#### Instructions for safe use

#### The responsibility of the user is to comply with the following instructions:

- Only entrust the use of the machine to responsible persons who are familiar with the instructions in this manual.
- read, understand and follow all machine instructions and instructions.
- Familiarize yourself with the controls and operation of the machine before starting it.
- Take note of all the safety and operating labels present on the machine, equipment and accessories.
- Learn the location and operation of each command.
- Use the machine only for its intended use.
- Keep the work area clean and orderly. A messy workplace increases the risk of accidents.
- Wear appropriate clothing.
- Wear safety glasses.
- Wear gloves suitable for the use of the machine.
- Wear safety shoes.

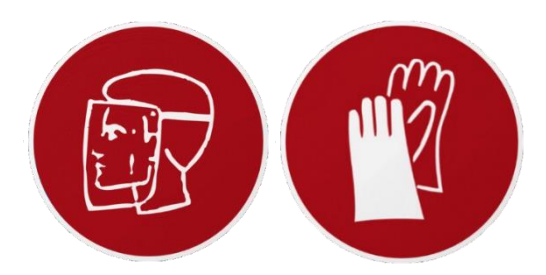

#### General contraindications

- Do not wear loose clothing, wide hanging belts or anything that can be grabbed.
- Do not operate the machine while under the influence of alcohol, drugs or medication which may cause drowsiness or affect the ability to use it.
- Never operate the machine without its safety devices, risk of serious injury (casing, radar, etc.).
- Do not operate the machine when a person is present in the secure enclosure.
- Do not handle the machine without having read the paragraph "Description of Handling"
- Do not use the machine with any other parts than those defined in the paragraph "List of incoming products"
- Disconnect the electric cable before dismantling the casing

#### Specific Risks

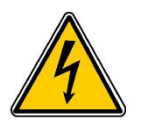

Electrical risks

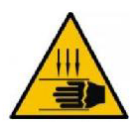

Risks of pinching

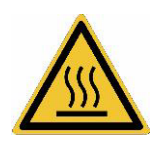

Risks of burns

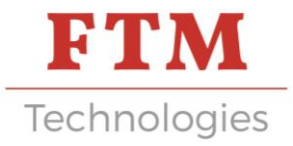

# INSTALLATION

### 1. Site environment

#### **Environnement conditions**

Temperature : 15°C to 30°C Hygrometry : <80 %

#### Mains supply

| Energy      | Characteristics                                                                          | Connection                          |
|-------------|------------------------------------------------------------------------------------------|-------------------------------------|
| Electricity | 230 V 50 Hz 1Ph+N+ Ground<br>Installed power : < 1,5 KW.<br>24 Vdc for secondary circuit | European plug 2P+G standard 16<br>A |

#### Technical data

- Weight : 30 kg (without tinning bath)
- Length : 600 mm
- Width : 300 mm
- Height : 600 mm

#### Description of handling and setting

Number of package : 1.

Type of handling : Hand pallet truck manual.

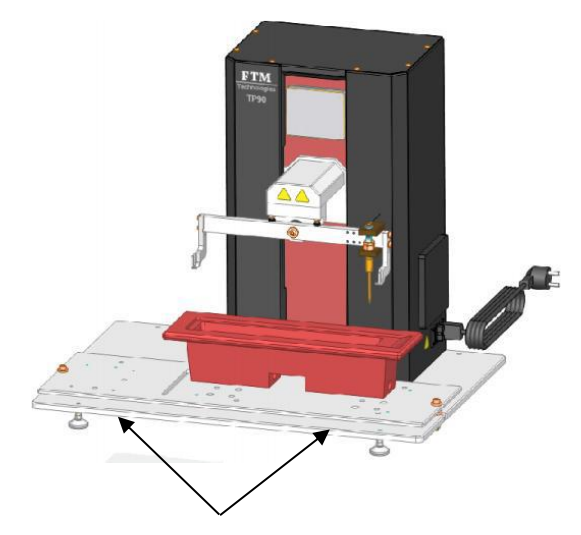

Pick-up points under the plate

#### Dismantling of the machine

Pollution when disposing of the equipment: Refer to the manuals of the suppliers of the various components of the machine, observing the standards and directives in force on the date of disposal.

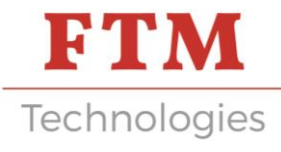

# 2. Electric panel

#### Localisation

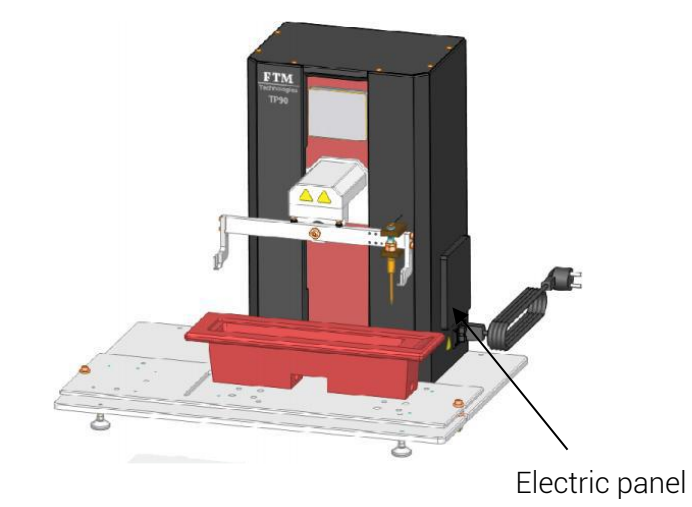

#### Buttons

| Panel       |                    |        |
|-------------|--------------------|--------|
| Туре        | Function           | Colour |
| Main switch | Machine powered up | Black  |

#### Connetion

Electrical connection: On standard socket outlet with earth - 220V - 50Hz.

### 3. Presentation of the machine

#### Main function

This machine is intended to perform the tinning of components contact.

Operating cycle:

1) Selection and transfer of the program corresponding to the product to be tinned.

- 2) Installation of the contacts to be tin plated on the laying.
- 3) Cycle start.
- 4) Lower the tool until the tin level is detected.
- 5) Movement of the tool towards the pre-heating position.
- 6) Lowering of the laying in position 2 for tinning.
- 7) Raising the tool.

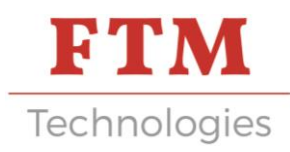

#### Construction of machine assemblies

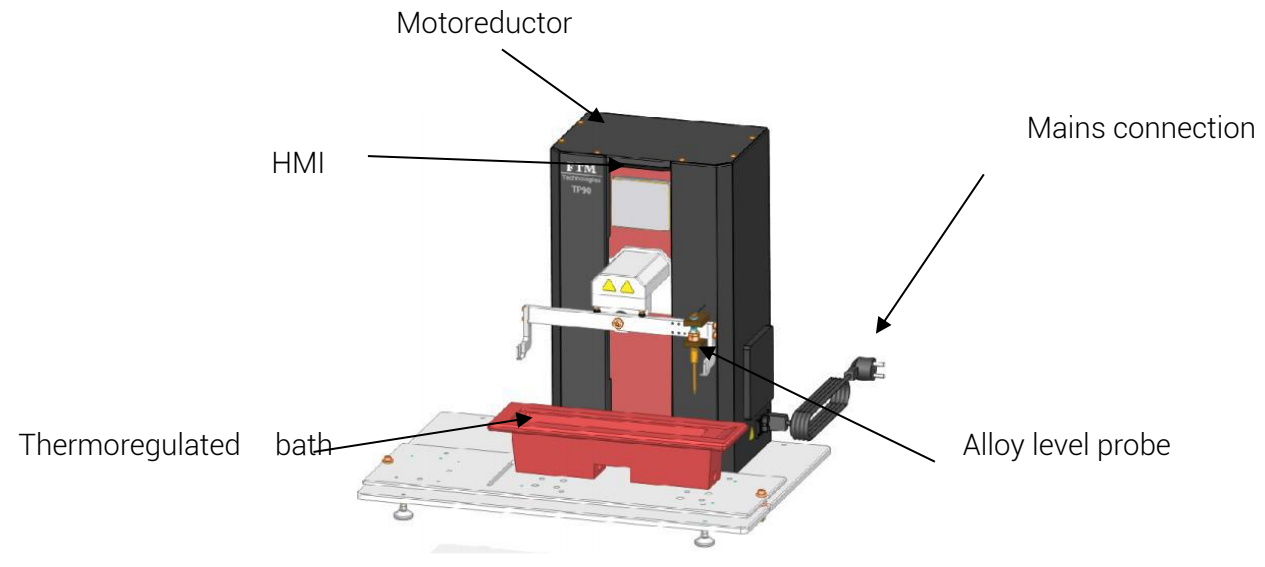

#### Cycle time

The cycle time is variable, it depends on the program selected for the type of contacts to be tinned. The different speeds are variable.

#### Preventive maintenance

| Preventive maintenance |             |           |                         |                                         |
|------------------------|-------------|-----------|-------------------------|-----------------------------------------|
| OP N°                  | INTERVENOR  | FREQUENCE | STATE OF THE<br>MACHINE | INTERVENTION                            |
| 1                      | Production  | Daily     | Switched off            | Machine cleaning and visual inspection. |
| 2                      | Maintenance | Monthly   | Switched off            | Lubrication of sliding<br>units.        |

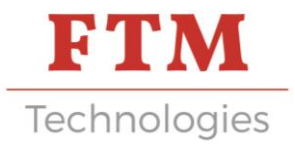

# HUMAN MACHINE INTERFACE

### 1. Opening window « MENU »

This menu allows navigation between the different pages of the HMI.

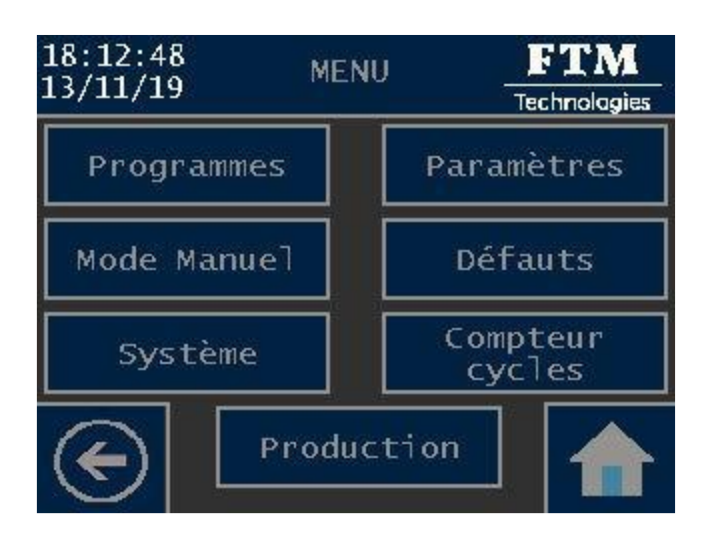

| Button        | Password | Description                                          |
|---------------|----------|------------------------------------------------------|
| Programs      | No       | Access to Programs menu                              |
| Paramètres    | Yes      | Access to Parameters menu                            |
| Manual Mode   | Yes      | Allows access to the Manual Mode page, the           |
|               |          | operating mode                                       |
|               |          | "Manu" is activated                                  |
| Défaults      | No       | Access to historical page of defaults                |
| System        | Yes      | Access to System menu                                |
| Cycle counter | No       | Access to Cycle counter menu                         |
| Production    | No       | Allows access to the Production page, if no fault is |
|               |          | active the "Auto" operating mode is activated        |
| $\bigcirc$    | No       | Return to the previous page                          |
|               | No       | Return to the Menu page                              |

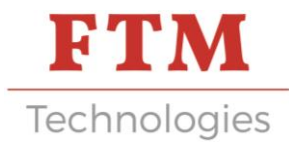

### 2. Programs menu window

This page allows access to the different pages for selecting and modifying programs.

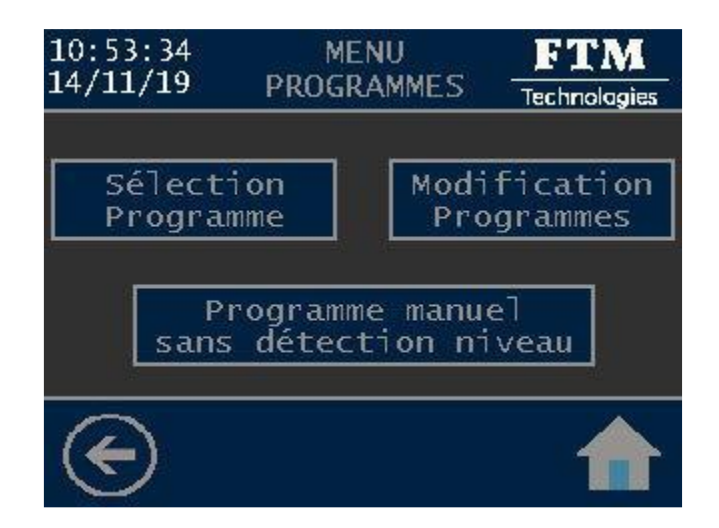

| Button                                  | Password | Description                                     |
|-----------------------------------------|----------|-------------------------------------------------|
| Program selection                       | No       | Allows access to the Program Selection page if  |
|                                         |          | the "Titanium finger" parameter is activated    |
| Program modification                    | Yes      | Allows access to the Change Programs page       |
| Manual program without level            | Yes      | Allows access to the Manual program page if the |
| detection                               |          | "Titanium Finger" parameter is disabled         |
| $\langle \boldsymbol{\epsilon} \rangle$ | No       | Return to the previous page                     |
|                                         | No       | Return to the Menu page                         |

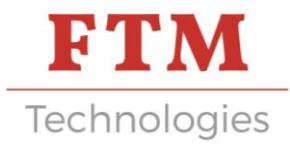

### 3. Program selection window

This page is used to view the list of saved programs, to transfer the selected program to the machine and to view the content of the machine program.

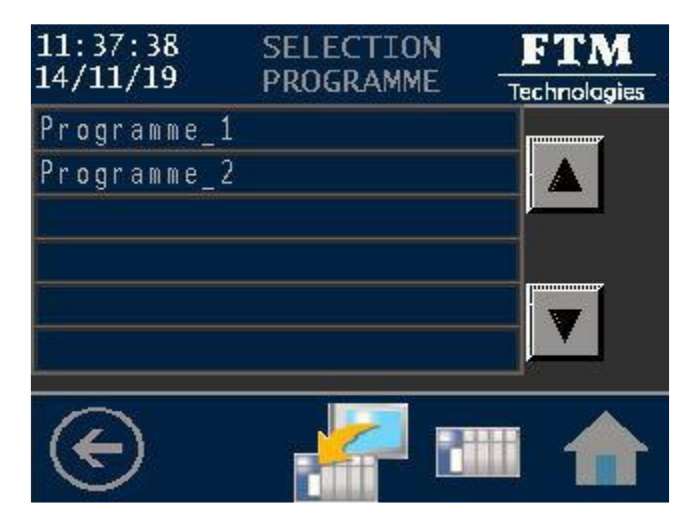

| Button                     | Description                                                                                                    |
|----------------------------|----------------------------------------------------------------------------------------------------|
| Programme_1                | Pressing the line highlights the program selected                                                                           |
|                            | Allows you to navigate in the list of recorded programs                                                                     |
|                            | Used to transfer the selected program to the machine.<br>A message appears to indicate that the transfer was<br>successful. |
|                            | Used to view the content of the machine program.                                                                            |
| $\langle \epsilon \rangle$ | Return to the previous page                                                                                                 |
|                            | Return to the Programs menu page                                                                                            |

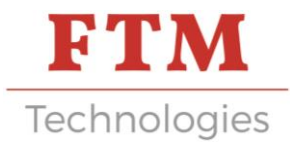

### 4. Program modification window

This page is used to view the list of saved programs, to modify a program, to copy a program, to modify the name of a program and to delete a saved program.

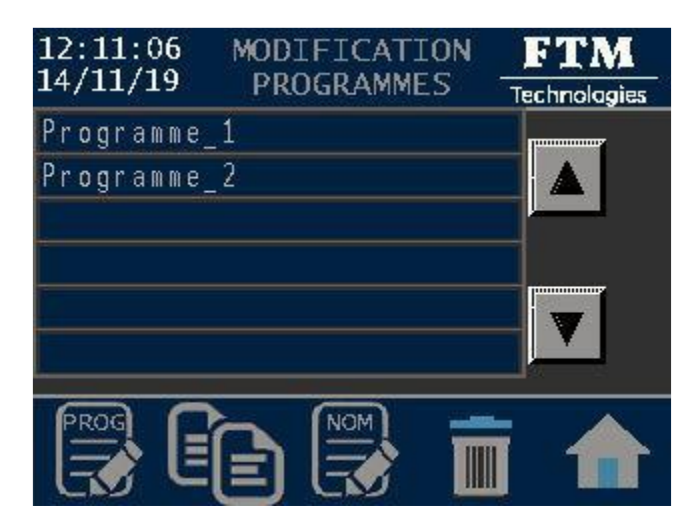

| Button       | Description                                             |  |
|--------------|---------------------------------------------------------|--|
| Programme_1  | Pressing the line highlights the program selected       |  |
|              | Allows you to navigate in the list of recorded programs |  |
| PROG         | Allows access to the Program Modification pages         |  |
|              | Allows you to copy (duplicate) the selected program     |  |
| NOM          | Change the name of the selected program                 |  |
|              | Used to delete the selected program, after confirmation |  |
| $\bigotimes$ | Return to the previous page                             |  |
|              | Return to the Programs menu page                        |  |

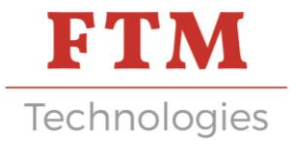

This page is used to define the program values to modify or create, the other program values will be defined on the next page.

| 15:35:03 MODIFICATION<br>20/11/19 PROGRAMME 1/2 | FTM<br>Technologies |
|-------------------------------------------------|---------------------|
| Référence Produit: Pro                          | duit_1              |
| Axe PO/Bas Composant:                           | 20.00mm             |
| Hauteur Doigt Titane:                           | 48.00mm             |
| Vitesse Rapide Descente:                        | 10.0mm/s            |
| Hauteur Préchauffage:                           | 20.00mm             |
| Temps Préchauffage:                             | 6.0s                |
| G                                               |                     |

| Button                              | Description                                                                                                    |
|-------------------------------------|----------------------------------------------------------------------------------------------------|
| Référence Produit: <b>Produit_1</b> | Pressing the framed part allows you to define a<br>product reference associated with the program (max:<br>10 alphanumeric characters)                                                       |
| Axe PO/Bas Composant: 20.00mm       | Pressing the value allows you to modify the height<br>between the axis of the tool holder and the bottom of<br>the component (min: 0.0 and Max: 60.0mm)                                     |
| Hauteur Doigt Titane: 48.00mm       | Pressing the value changes the height of the titanium finger mounted on the machine (min: 0.0 and Max: 100.0mm)                                                                             |
| Vitesse Rapide Descente: 10.0mm/s   | Pressing the value on the right (10.00 mm / s) allows<br>you to define the rapid descent speed (min: 5.0 and<br>max: 15.0 mm / s)                                                           |
| Hauteur Préchauffage: 15.00mm       | Pressing the value on the right (15.00 mm) allows<br>you to define the preheating height, distance between<br>the bottom of the component and the bath level (min:<br>0.0 and max: 60.0 mm) |
| Temps Préchauffage: 6.0s            | Pressing the value on the right sets the preheating time (min: 0.0 and Max: 1000.0 s)                                                                                                    |
| $( \mathbf{E} )$                    | Return to the previous page                                                                                                    |
|                                     | Return to the Programs menu page                                                                                                    |

\*

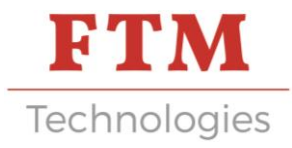

This page allows you to define the last values of the program to modify or create, then to save the program.

| 16:19:22<br>20/11/19                                              | MODIFIC/<br>PROGRAMM                                               | ATION<br>E 2/2           | FTM<br>Technolagies                                   |
|-------------------------------------------------------------------|--------------------------------------------------------------------|--------------------------|-------------------------------------------------------|
| Référence                                                         | Produit:                                                           | Pro                      | duit_1                                                |
| Vitesse Er<br>Profondeu<br>Temps Arro<br>Vitesse So<br>Vitesse Ro | ntrée Etam<br>r Etamage:<br>êt Etamage<br>ortie Etam<br>apide Mont | age:<br>:<br>age:<br>ée: | 1.5 mm/s<br>2.50 mm<br>3.0 s<br>1.5 mm/s<br>15.0 mm/s |
|                                                                   |                                                                    |                          |                                                       |

| Button                          | Description                                                                                                    |
|---------------------------------|----------------------------------------------------------------------------------------------------|
| Référence Produit: Produit_1    | This area displays the product reference defined on the previous page.                                                           |
| Vitesse Entrée Etamage: 5.0mm/s | Pressing the value on the right (5.0 mm / s) allows<br>you to define the tinning input speed (min: 1.0 and<br>Max: 15.0 mm / s)  |
| Profondeur Etamage: 3.00mm      | Pressing the value on the right (3.00 mm) allows you<br>to define the tinning depth (min: 0.00 and Max: 40.00<br>mm)             |
| Temps Arrêt Etamage: 2.0s       | Pressing the value on the right (2.0 s) allows you to define the tinning stop time (min: 0.0 and Max: 60.0 s)                    |
| Vitesse Sortie Etamage: 5.0mm/s | Pressing the value on the right (5.0 mm / s) allows<br>you to define the tinning output speed (min: 0.1 and<br>Max: 20.0 mm / s) |
| Vitesse Rapide Montée: 15.0mm/s | Pressing the value on the right (15.0 mm / s) allows<br>you to define the rapid rate of climb (min: 1.0 and<br>Max: 20.0 mm / s) |
| $\bigcirc$                      | Return to the previous page                                                                                                    |
|                                 | Icon allowing, after confirmation, to save the modified or created program                                                       |
|                                 | Return to the Programs menu page                                                                                                 |

### 5. Manual program window for bath level

When the titanium finger, for automatic detection of the bath level, is not used, therefore deactivated in the "Parameters" page, the manual program must be used.

This page allows you to teach the machine the level of the tinning bath, with the "INIT" command, make the initial machine reference to determine the level 0.00mm.

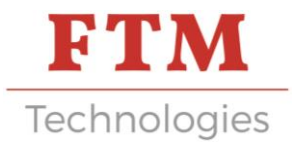

With the "Up" and "Down" commands, position the bottom of a component tangent to the bath, then press the "Validate Level" key, the learned level value is displayed to the right of the key. To define the other values of the manual program go to the next page.

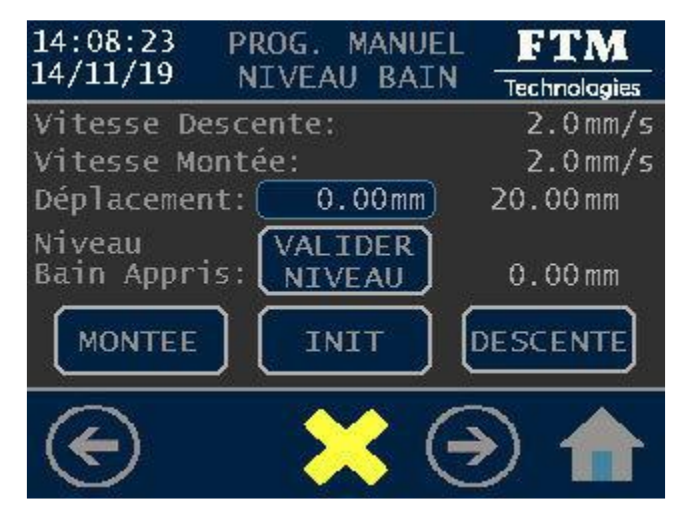

| Button                                | Description                                                                                                    |
|---------------------------------------|----------------------------------------------------------------------------------------------------|
| Vitesse Descente: 2.0mm/s             | Pressing the value allows you to modify the descent speed (min: 0.0 and Max: 15.0mm / s)                                                                                                    |
| Vitesse Montée: 2.0mm/s               | Pressing the value allows you to modify the climb speed (min: 0.0 and Max: 15.0mm / s)                                                                                                    |
| Déplacement: 0.00mm 20.00mm           | Pressing the value on the right (20.00mm) allows you<br>to define a maximum relative displacement value<br>(value between 0 and 100mm)                                                                                                    |
| INIT                                  | The absolute position relative to the machine origin is displayed in the central part                                                                                                    |
| MONTEE                                | Pressing the key activates homing if the pressure is<br>maintained. The ascent will be made at high speed to<br>the origin sensor, then a descent, at slow speed, will<br>be made automatically to exit the sensor. , the<br>position counter will be set to 0 |
| DESCENTE                              | Pressing the key activates the climb, if the key is held<br>down the maximum displacement achieved will be the<br>value entered on the Displacement line on the right<br>side (20.00mm)                                                                        |
| Niveau<br>Bain Appris: NIVEAU 50.00mm | Pressing the key activates the descent, if the key is<br>held down the maximum displacement achieved will<br>be of the value entered on the Displacement line on<br>the right side (20.00mm)                                                                   |
|                                       | Return to the previous page                                                                                                    |
|                                       | Icon indicating the presence of an active alarm,<br>pressing this icon allows access to the "Fault History"<br>page                                                                                                    |

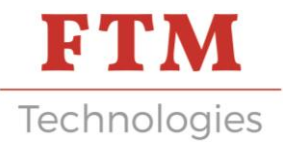

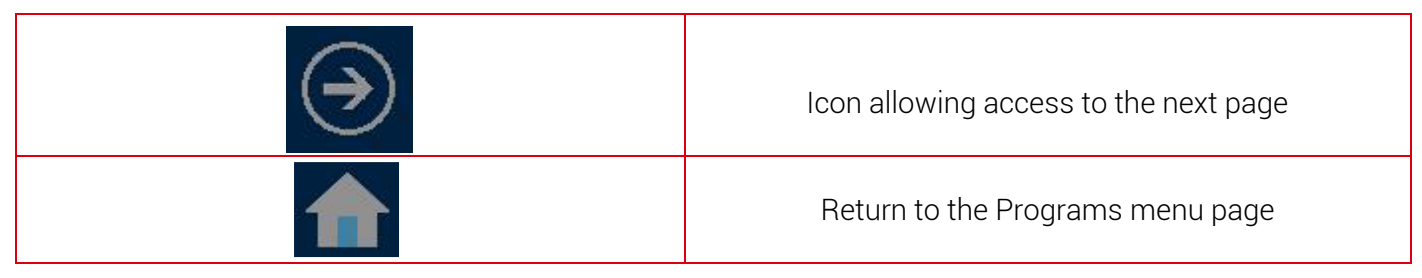

### 6. Manual program window

This page is used to define the values of the manual program, for the other values of the manual program go to the next page.

| 14:34:31<br>22/11/19                   | PROGRAMM<br>MANUEL 1/                   | E <b>FTM</b><br>/2 Technologies |
|----------------------------------------|-----------------------------------------|---------------------------------|
| Référence                              | Produit: [                              | PRODUIT M                       |
| Niveau Bai                             | n Appris:                               | 50.00mm                         |
| Vitesse Ra<br>Hauteur Pr<br>Temps Préc | pide Descen<br>échauffage:<br>hauffage: | te: 10.0mm/s<br>15.00mm<br>6.0s |
|                                        |                                         | $( \mathbf{A} )$                |

| Button                            | Description                                                                                                    |
|-----------------------------------|----------------------------------------------------------------------------------------------------|
| Référence Produit: PRODUIT M      | Pressing the framed part allows you to define a product reference associated with the program (max: 10 alphanumeric characters)                             |
| Niveau Bain Appris: 50.00mm       | Visualize the height, compared to the original zero point, of the bath level learned on the previous page                                                   |
| Vitesse Rapide Descente: 10.0mm/s | Pressing the value on the right (10.00mm / s) allows<br>you to define the rapid descent speed (min: 5.0 and<br>Max: 10.0mm / s)                             |
| Hauteur Préchauffage: 15.00mm     | Pressing the value on the right (15.00mm) allows you<br>to define the preheating height, distance between the<br>bottom of the component and the bath level |
| Temps Préchauffage: 6.0s          | Pressing the value on the right sets the preheating<br>time (min: 0.0 and Max: 18.0s)                                                                       |
| $( \mathbf{E} )$                  | Icon allowing access to the next page                                                                                                    |

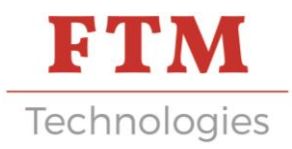

This page is used to define the last values of the manual program and to transfer the manual program to the machine.

| 14:24:43     | PROGRAMME     | FTM          |
|--------------|---------------|--------------|
| 18/11/19     | MANUEL 2/2    | Technologies |
| Référence    | Produit: PRO  | DUIT M       |
| Vitesse En   | trée Etamage: | 5.0mm/s      |
| Profondeur   | Etamage:      | 3.00mm       |
| Temps Arrê   | t Etamage:    | 2.0s         |
| Vitesse So   | rtie Etamage: | 5.0mm/s      |
| Vitesse Ra   | pide Montée:  | 15.0mm/s     |
| $(\epsilon)$ |               |              |

nuu

| Button                          | Description                                                                                                    |
|---------------------------------|----------------------------------------------------------------------------------------------------|
| Référence Produit: PRODUIT M    | Allows you to view the product reference defined on the previous page                                                          |
| Vitesse Entrée Etamage: 5.0mm/s | Pressing the value on the right (5.0mm / s) allows<br>you to define the tinning input speed (min: 1.0 and<br>Max: 15.0mm / s)  |
| Profondeur Etamage: 3.00mm      | Pressing the value on the right (3.00mm) allows you<br>to define the tinning depth (min: 0.00 and Max:<br>40.00mm)             |
| Temps Arrêt Etamage: 2.0s       | Pressing the value on the right (2.0s) allows you to define the tinning stop time (min: 0.0 and Max: 60.0s)                    |
| Vitesse Sortie Etamage: 5.0mm/s | Pressing the value on the right (5.0mm / s) allows<br>you to define the tinning output speed (min: 0.1 and<br>Max: 20.0mm / s) |
| Vitesse Rapide Montée: 15.0mm/s | Pressing the value on the right (15.0mm / s) allows<br>you to define the rapid rate of climb (min: 1.0 and<br>Max: 20.0mm / s) |
|                                 | Used to transfer the selected program to the machine. A message appears to indicate that the transfer was successful           |
| $\bigcirc$                      | Icon allowing access to the next page                                                                                          |
|                                 | Return to the Programs menu page                                                                                               |

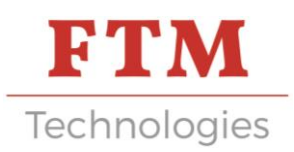

### 7. Parameters window

This page allows you to define the configuration parameters related to the machine.

| 16:56:07<br>20/11/19                                                 | PARAME                                    | TRES _                      | FTM<br>Technolagies  |
|----------------------------------------------------------------------|-------------------------------------------|-----------------------------|----------------------|
| Echange ba<br>d'étain pr<br>Temps info.<br>Temps info.<br>Activatior | ain<br>rêt : (<br>bain pr<br>bain pr<br>d | Désact<br>êt: ON<br>êt: OFF | ivé<br>10min<br>2min |
| Doigt Tita<br>Hauteur<br>changement                                  | ane: (<br>t de vit                        | esse: 1                     | .35.00 mm            |
| $\bigcirc$                                                           |                                           |                             |                      |

| Button                                 | Description                                                                                                    |  |
|----------------------------------------|----------------------------------------------------------------------------------------------------|--|
| Echange bain<br>d'étain prêt : Activé  | Enables or disables the exchange of information<br>between the bath thermoregulator and the machine.<br>This information indicates when the bath is hot<br>enough and authorizes the descent into the bath (see<br>instructions below) |  |
| Activation<br>Doigt Titane : Désactivé | Allows you to enable or disable the detection of the<br>bath level by the titanium finger. When this parameter<br>is disabled only the manual program can be used                                                                      |  |
| Temps info. bain prêt: ON 10 min       | "bath ready" information, the cycle start will be<br>authorized after this time has elapsed (min: 0 and<br>Max: 60 min)                                                                                                    |  |
| Temps info. bain prêt: OFF 1min        | Allows you to define a time on deactivation of the<br>"bath ready" information, the cycle start will no longer<br>be authorized after this time has elapsed (min: 0 and<br>Max: 60 min)                                                |  |
| Hauteur                                | Height linked to the machine: distance between the<br>level of the work surface<br>and the upper level of the bath (+ 10.00mm safety).<br>This height is used to calculate the approach course                                         |  |
| changement de vitesse: 135.00 mm       | at high speed.                                                                                                    |  |
| $\bigcirc$                             | Icon allowing access to the next page                                                                                                    |  |
|                                        | Return to the Programs menu page                                                                                                    |  |

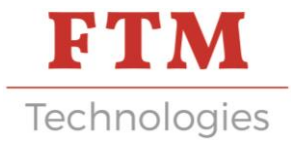

# Instructions for using the bath thermoregulator to configure the operating temperature alert (valid for baths with Fuji PXF4 thermoregulators)

This paragraph specifies the operations to be carried out in order to create a dependence between the tinning bath and the robot. Its goal is to :

• Configure a reference temperature which ensures the liquidus of the alloy (a time delay programmed in the tin bath parameters allows to guarantee a lag time between reaching this temperature and releasing the robot start command.)

• Create a referral of information between the bath and the tinning robot

•Like this,

o The operator ensures that he has the operating temperature required for his tinning process o The titanium finger cannot be damaged by coming into contact with an insufficiently molten alloy.

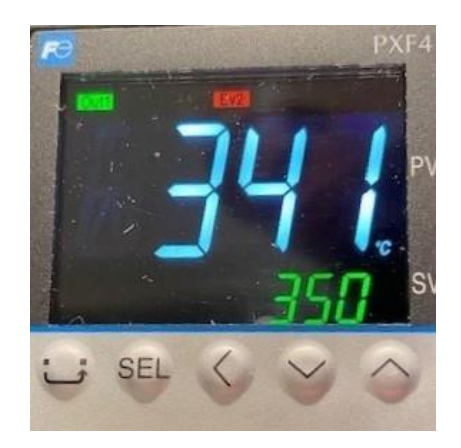

- 1) Creation of the reference temperature:
  - a. at. Short press on SEL
  - b. Go down with the arrow down to AL2
  - c. Short press on SEL and adjust temperature by up and down arrows
  - d. Confirm by short press on SEL
- 2) Configure communication with the TP90
  - a. at. Long press on SEL
  - b. Go down to CH7 with the down arrow
  - c. Short press on SEL
  - d. Go down to LEV2 with down arrow
  - e. Short press on SEL
  - f. Use arrows to reach the value 0111
  - g. Validate by short press on SEL
- 3) Connect the cord connecting the two M12 outputs of the bath and the robot

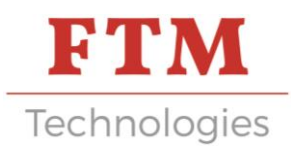

### 8. Manual mode window

This page is used to activate the descent and ascent movements by pressing and holding a key. To activate a downward movement, you must first have taken an origin by pressing the "INIT" key.

| 15:44:22<br>18/11/19 | MODE MANUEL    | FTM<br>Technologies |
|----------------------|----------------|---------------------|
| Vitesse D            | escente:       | 2.0mm/s             |
| Vitesse M            | ontée:         | 2.0mm/s             |
| Déplaceme            | nt: 0.00mm)    | 20.00mm             |
| Détecteur            | position Init  | 05B1: 🔘             |
| Détection            | niveau bain 05 | 5B2: 🔘              |
| MONTEE               | INIT           | DESCENTE            |
| $\odot$              | 🔀 🤆            | € €                 |

| Button                      | Description                                                                                                    |
|-----------------------------|----------------------------------------------------------------------------------------------------|
| Vitesse Descente: 2.0mm/s   | Pressing the value allows you to modify the descent                                                                                                    |
|                             | Pressing the value allows you to modify the climb                                                                                                    |
| Vitesse Montée: 2.0mm/s     | speed (min: 0.0 and Max: 15.0mm / s)                                                                                                    |
|                             | Pressing the value on the right (20.00mm) allows you                                                                                                    |
| pi-1                        | to define a maximum relative displacement value                                                                                                    |
| Deplacement: 0.00mm 20.00mm | The absolute position relative to the machine origin is displayed in the central part                                                                                                    |
| INIT                        | Pressing the key activates homing if the pressure is<br>maintained. The ascent will be made at high speed to<br>the sensor origin, then a descent, at slow speed, will<br>be made automatically to exit the sensor. , the<br>position counter will be set to 0. INIT touch will<br>become light blue. |
| MONTEE                      | Pressing the key activates the climb, if the key is held<br>down the maximum displacement achieved will be the<br>value entered on the Displacement line on the right<br>side (20.00mm)                                                                                                    |
| DESCENTE                    | Pressing the key activates the descent, if the key is<br>held down the maximum displacement achieved will<br>be of the value entered on the Displacement line on<br>the right side (20.00mm)                                                                                                    |
| $\bigcirc$                  | Return to the previous page                                                                                                    |
|                             | Icon indicating the presence of an active alarm,<br>pressing this icon allows access to the "Fault History"<br>page                                                                                                    |

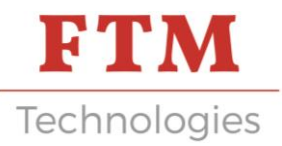

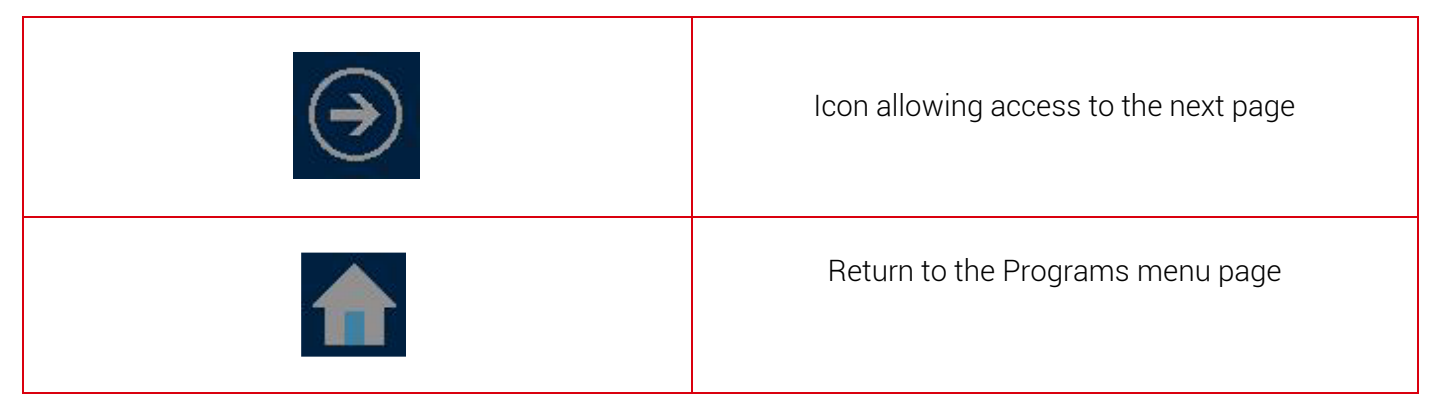

#### 9. Faults window

The fault history page brings together all faults that have occurred on the machine, these faults are timestamped.

| 15:53:51<br>18/11/19 | HISTORIQUE<br>DEFAUTS | FTM<br>Technologies |
|----------------------|-----------------------|---------------------|
| 18/11/19             | 15:53:42              |                     |
| Défaut but           | tée maxie des         | cente               |
| 18/11/19             | 15:53:34              |                     |
| Défaut dé            | tection nivea         | u bain              |
| 18/11/19             | 14:21:14              |                     |
| Défaut mot           | teur pas à pa         | ls 04M1             |
|                      |                       | 7                   |
| ~ ~                  | ~                     | -                   |
| (A) (A               | $N \times ($          | D 🔶                 |

| Button                                                                                                    | Description                                                                                                    |  |
|----------------------------------------------------------------------------------------------------|----------------------------------------------------------------------------------------------------|--|
| 18/11/19 15:53:42<br>Défaut butée maxie descente<br>18/11/19 15:53:34<br>Défaut détection niveau bain<br>18/11/19 14:21:14<br>Défaut moteur pas à pas 04M1 | Fault display area, the time stamp corresponds to the appearance of the fault, the selected fault is framed         |  |
|                                                                                                    | Icon for navigating in the fault display area                                                                       |  |
| *                                                                                                    | Icon indicating the presence of an active alarm,<br>pressing this icon allows access to the "Fault History"<br>page |  |
| $\overline{}$                                                                                                    | Icon allowing access to the next page                                                                               |  |

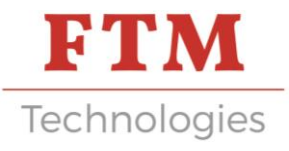

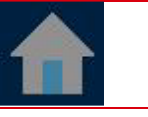

Return to the Programs menu page

### 10. System window

This window allows access to the different system setting and visualization pages.

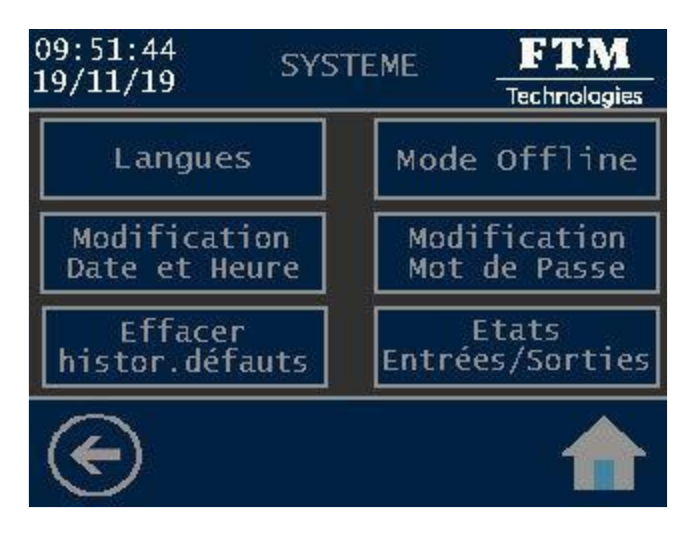

| Buttons                    | Description                                                                                                    |
|----------------------------|----------------------------------------------------------------------------------------------------|
| Language                   | Allows access to the page for selecting the HMI display<br>language (French / English)                                            |
| Offline mode               | Allows access to the HMI offline mode, this mode is<br>reserved for advanced HMI settings                                         |
| Date and time modification | Allows access to the date and time modification page of the GUI                                                                   |
| Password modification      | Allows access to the password modification page.                                                                                  |
| Faults history clearing    | Allows access to the Clear fault history page.<br>Unacknowledged faults will not be erased                                        |
| Input/output state         | Allows access to the visualization pages of the logic<br>states of the inputs (sensors) and outputs (actuators) of<br>the machine |
|                            | Icon allowing access to the previous page                                                                                         |
|                            | Return to the Programs menu page                                                                                                  |

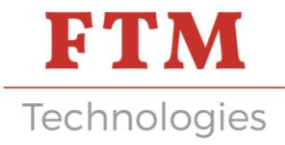

### 11. Cycle counter window

| 12:41:25<br>20/11/19   | COMPTEUR<br>CYCLES | FTM<br>Technologies |
|------------------------|--------------------|---------------------|
| Nombre de<br>cycles ef | fectués :          | 1234                |
| (                      | Reset              |                     |
| $\bigcirc$             |                    |                     |

| Button                               | Description                                                  |  |
|--------------------------------------|--------------------------------------------------------------|--|
| Nombre de<br>cvcles effectués : 1234 | Display area showing the number of cycles performed          |  |
| Reset                                | Allows zeroing of the cycle counter, access with<br>password |  |
|                                      | Icon allowing access to the previous page                    |  |
|                                      | Return to the Programs menu page                             |  |

### 12. Production window

This window is used to perform tinning cycles according to the parameters of the selected program. When the cycle is started, a "Stop" key is displayed to stop the cycle at any time, the icon back to the home page is then inoperative.

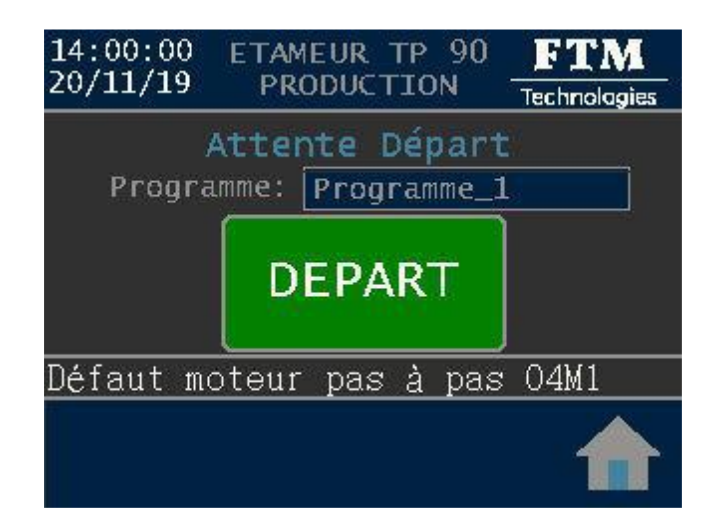

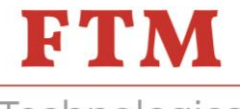

Technologies

| Button                       | Description                                                                                                    |  |  |
|------------------------------|----------------------------------------------------------------------------------------------------|--|--|
| Attente Départ               | Message display area for the operator, these<br>messages provide information on the operation in<br>progress                                                                                                    |  |  |
| Programme_1                  | Display area for the name of the program selected for production                                                                                                    |  |  |
| DEPART                       | <ul> <li>Display area for cycle start and stop buttons.</li> <li>"Start" button allows cycle start</li> <li>"Stop" key causes the cycle to stop</li> <li>"Init" key allows you to return to the top point of the machine after a cycle stop or at the start of production mode</li> </ul> |  |  |
| Défaut moteur pas à pas 04M1 | Display area of the active fault in progress, pressing<br>this area displays the "Fault history" page, where the<br>active fault, after taking into account, can be<br>acknowledged                                                                                                    |  |  |
|                              | Return to the Programs menu page<br>Inoperative when the cycle is in progress                                                                                                    |  |  |

### 13. Software structure

Architecture : GP PRO EX 4.08

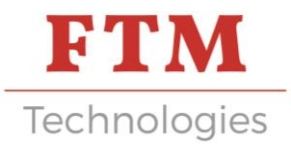

# **OPERATING MODE**

### 1. Wired part

Commissioning

To put the machine into service:

- Close all the casings of the machine
- Connect the electric cable
- Position the disconnector on the side of the control box on I.
- Wait for the display to start up

Decommissioning

To put the machine out of service:

- Turn off the on / off button
- Disconnect the electric cable

### 2. Grafcet of on and off modes

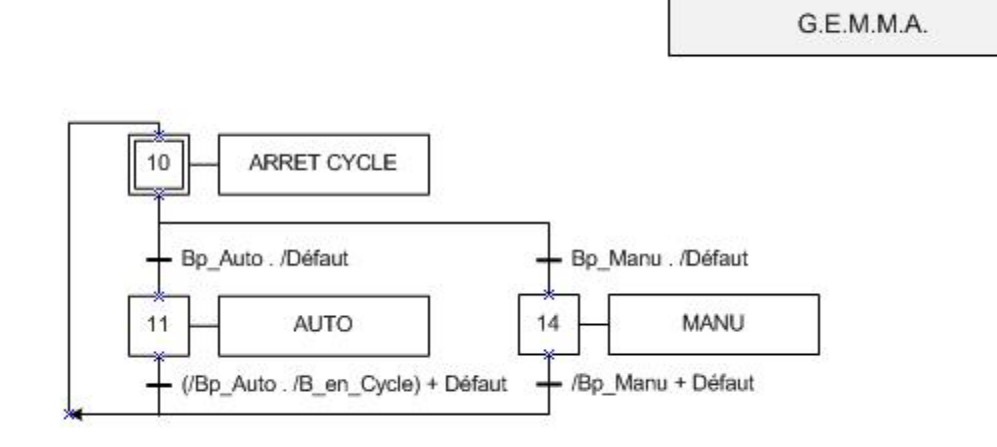

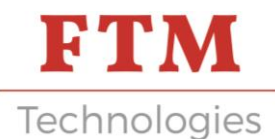

# 3. Grafcet of tinning cycle

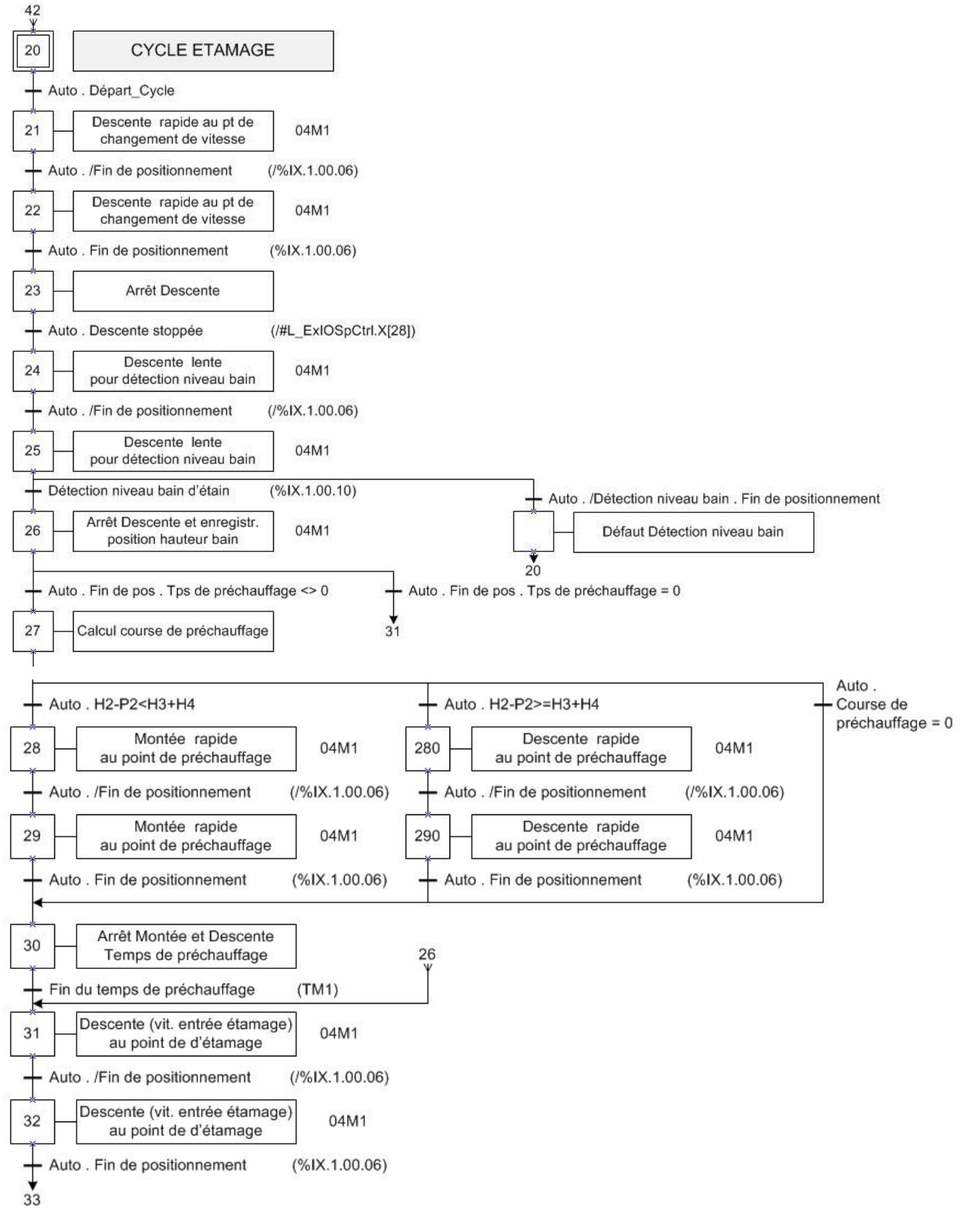

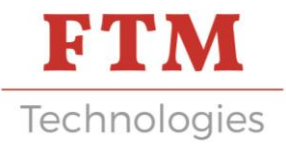

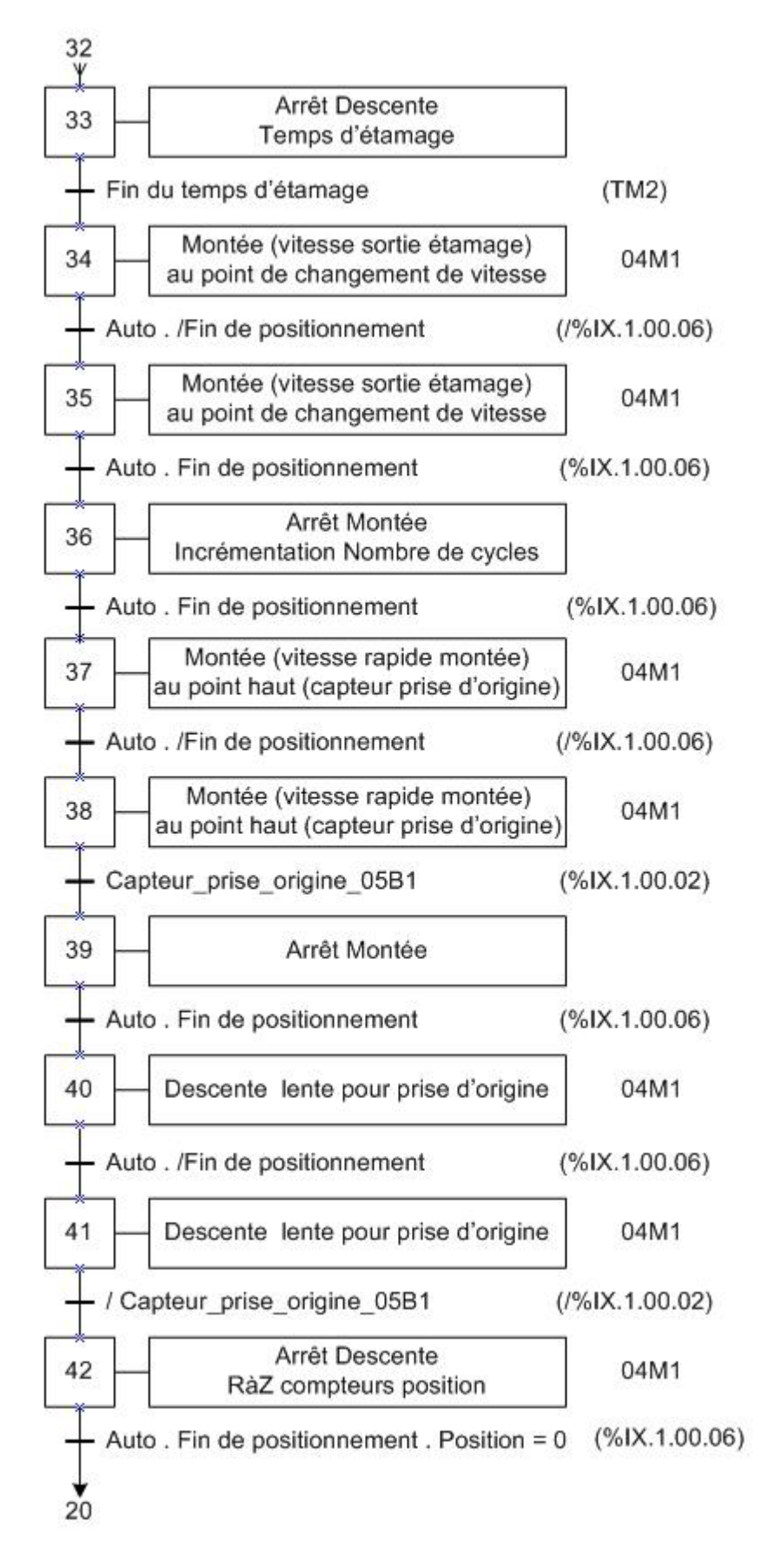

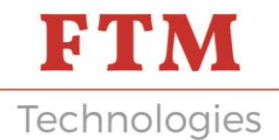

# 4. Grafcet of manual mode tinning cycle

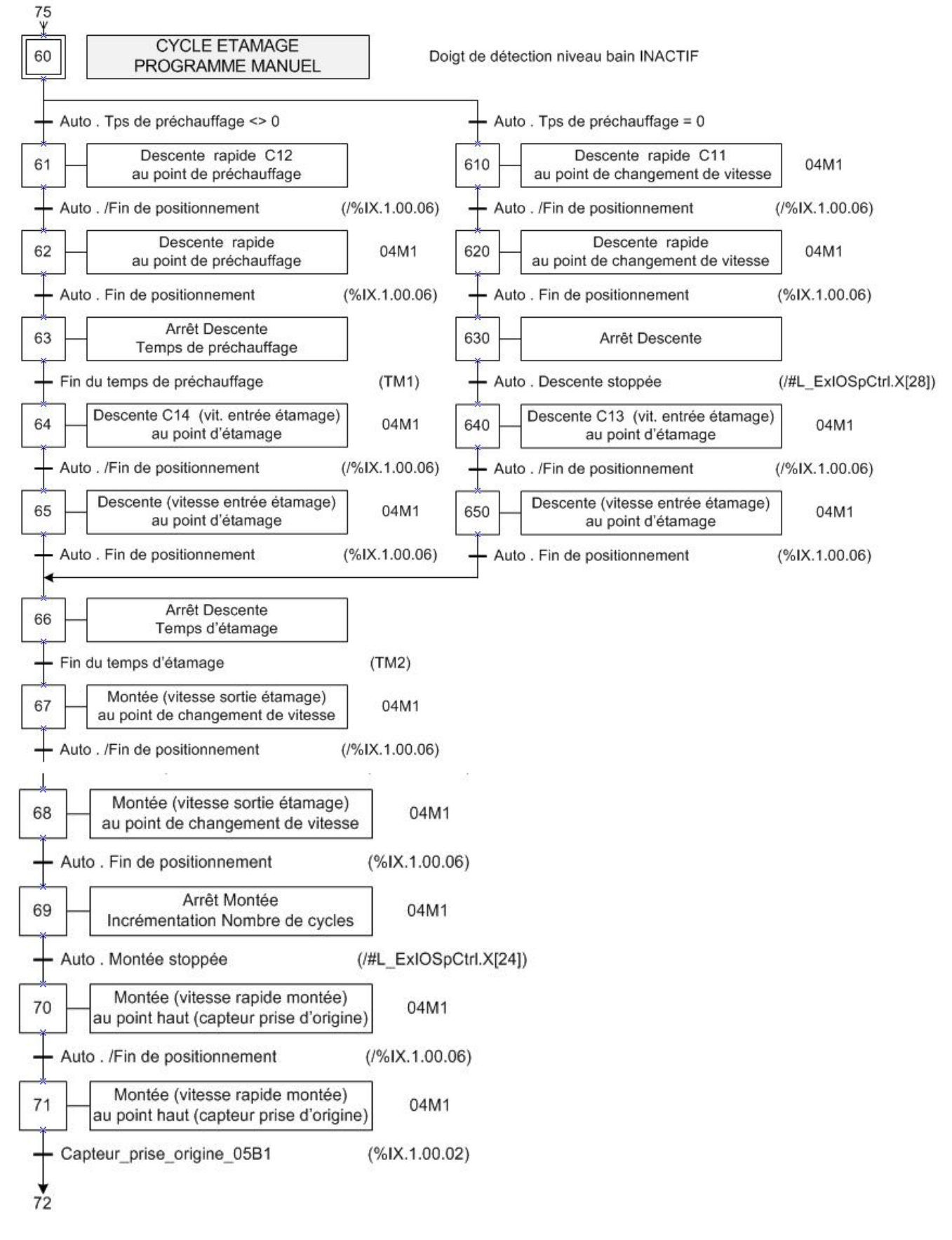

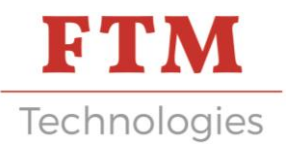

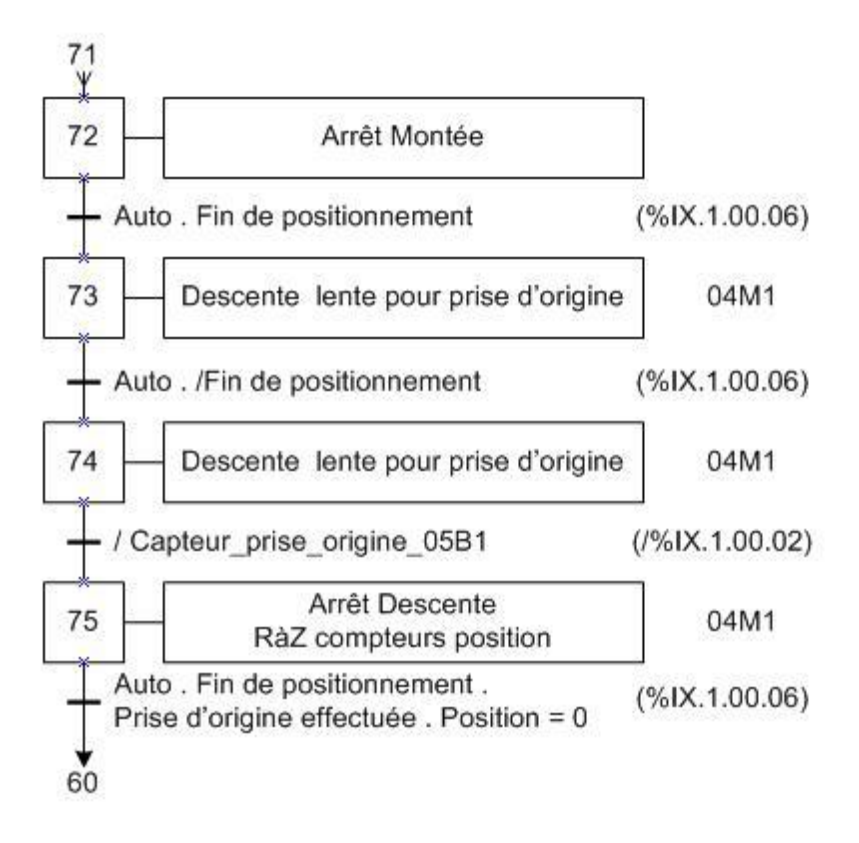

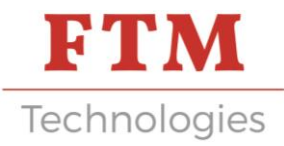

## 5. Grafcet Initialiszation – Back to top

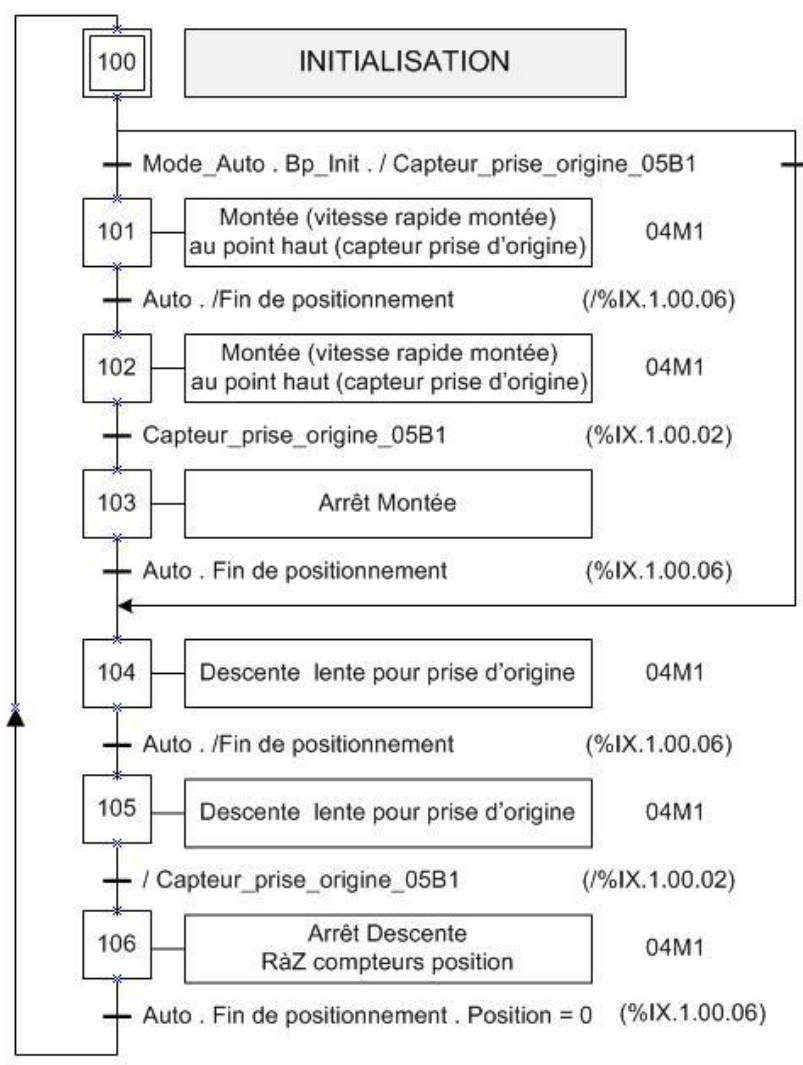

Mode\_Auto . Bp\_Init . Capteur\_prise\_origine\_05B1

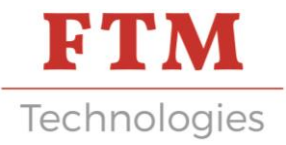

# LIST OF FAULTS

| Message<br>fault                    | Fault condition                                                                                                    | Possible cause                                                                                                    | Actions                                                                                                    |
|-------------------------------------|----------------------------------------------------------------------------------------------------|----------------------------------------------------------------------------------------------------|----------------------------------------------------------------------------------------------------|
| Motor fault<br>Step by step<br>04M1 | Loss of entry:<br>% IX.1.00.05<br>Absence Alarm                                                                            | Excessive engine<br>temperature                                                                                                    | Refer to the drive<br>technical<br>documentation to                                                                                                    |
|                                     | Motor_04m1<br>Motor overload                                                                                               | Engine overspeed                                                                                                    | analyze the cause of<br>the fault and remedy it                                                                                                    |
|                                     |                                                                                                    | Pulse control error<br>Overvoltage protection                                                                                        | Acknowledge the fault<br>on the "Fault History"                                                                                                    |
|                                     |                                                                                                    | Undervoltage                                                                                                    | page                                                                                                    |
| Bath level<br>detection<br>fault    | During the level<br>detection phase,<br>lowering into slow<br>speed, the race<br>was reached<br>without level<br>detection | Problem with the electrical<br>connection of the<br>detection system. 05B2-<br>05KA2<br>Incorrect values of<br>parameters or program | Check the operation<br>of the level detection<br>using the "Manual<br>Mode" page<br>Check the values of<br>the parameters and<br>the selected program<br>Acknowledge the fault<br>on the "Fault History"<br>page |
| Faulty<br>maximum<br>lowering stop  | Position> 40mm below<br>the detected bath level                                                                            | Incorrect parameters or program values                                                                                               | Check the values of<br>the parameters and<br>the selected program<br>Acknowledge the fault<br>on the "Fault History"<br>page                                                                                     |

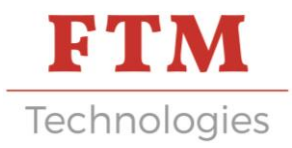

# GUARANTEE

All sets are guaranteed for 1 year, parts and labor, provided that you have used the product in accordance with its destination and the instructions in the user manual. For the implementation of this warranty, you will have to attach a photocopy of the original invoice specifying the date of purchase.

Warranty exclusions:

- modification or alteration of the above document,
- type and / or serial number of the product made unidentifiable,
- interventions on the product carried out by any unauthorized person,

- damage caused by a cause external to the device and in particular by lightning, fire, water damage or negligence,

- modification or adaptation of the product.

The guarantee does not cover the deterioration of accessories and spare parts of usual consumption.